## 🔅 نسخہ رانندہ

۱- ثبت تلفن همراه : شماره همراه خود را وارد کرده و با زدن دکمه " دریافت کد " کد ورود به برنامه برای شما پیامک
خواهد شد.

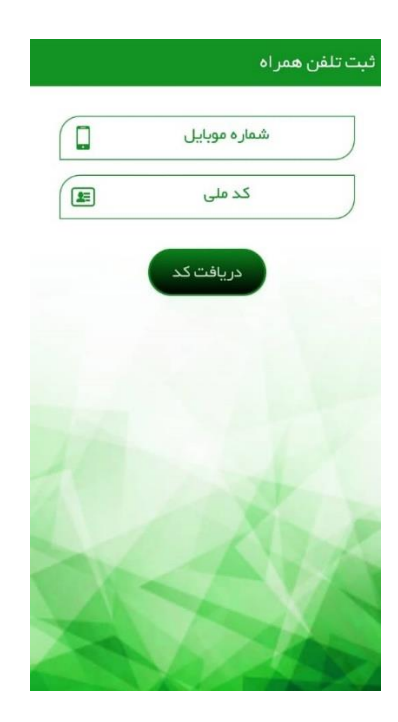

۲- دریافت کد : با وارد کردن کد تائیدی که به شماره همراه شما ارسال شده و زدن دکمه " ورود " وارد اپلیکیشن می شوید.

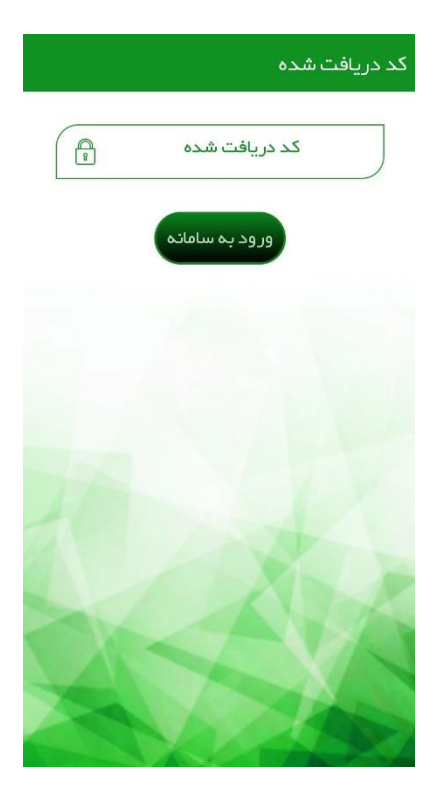

 ۳- صفصه اصلی : دراین صفحه اطلاعات خودروی راننده نشان داده می شود و با فعال کردن دکمه آماده به کار،راننده در سرویس دهی می باشد.

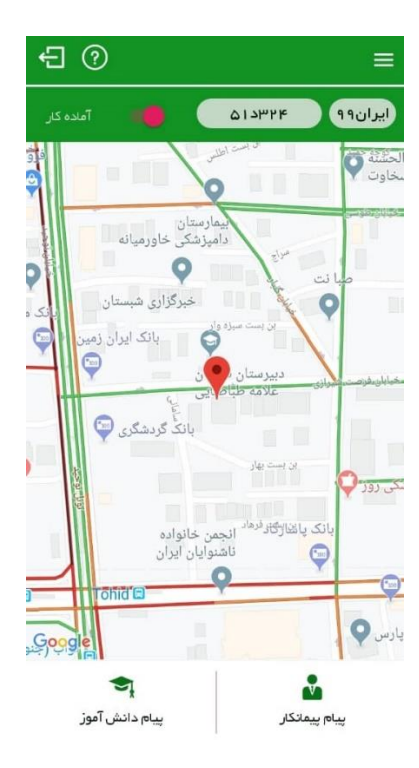

## ۲۔ پروفایل کاربری

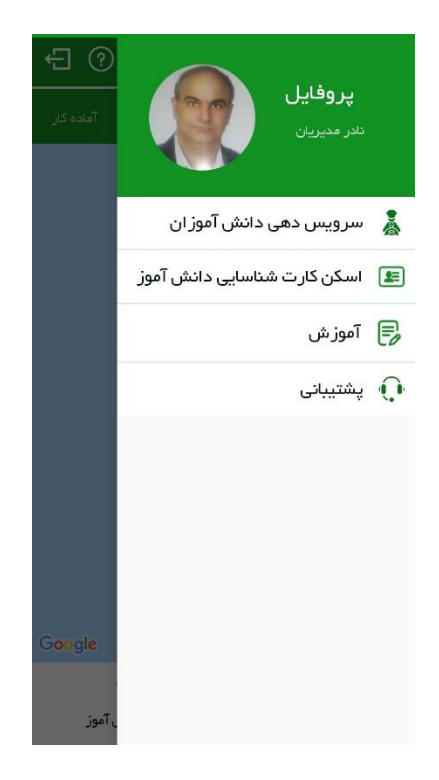

۵- صفصه سرویس دهی : با انتخاب اسم مدرسه ،لیست دانش آموزان نشان داده می شود و با زدن دکمه های سوار شدن از خانه
۰۵ بیاده شدن درب مدرسه ، سوار کردن از مدرسه ، پیاده شدن درب خانه برای دانش آموزان سرویس دهی صورت می گیرد .

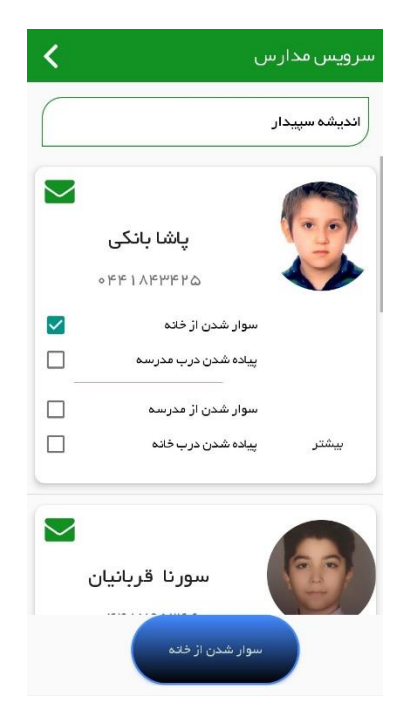

۶- اسکن گارت دانش آموز : در این صفحه با زدن دکمه اسکن کارت ، کی یو آر کد(QR code) روی کارت دانش آموز را
اسکن می کنید و اطلاعات دانش آموز در این صفحه به نمایش گذاشته می شود.

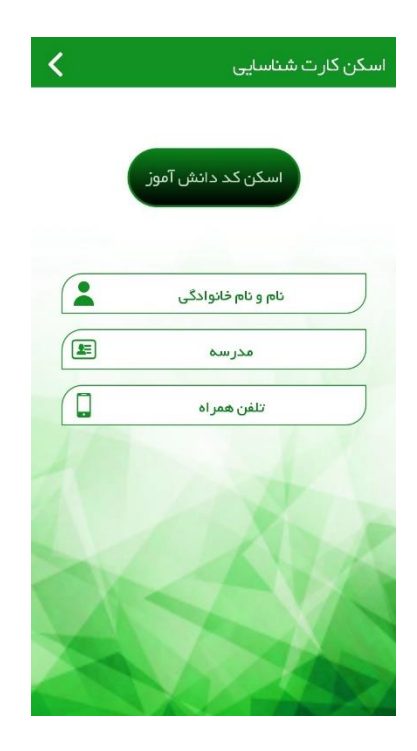

٧- پیام پیمانگار: دراین صفحه امکان ارسال پیام برای پیمانکار وجود دارد

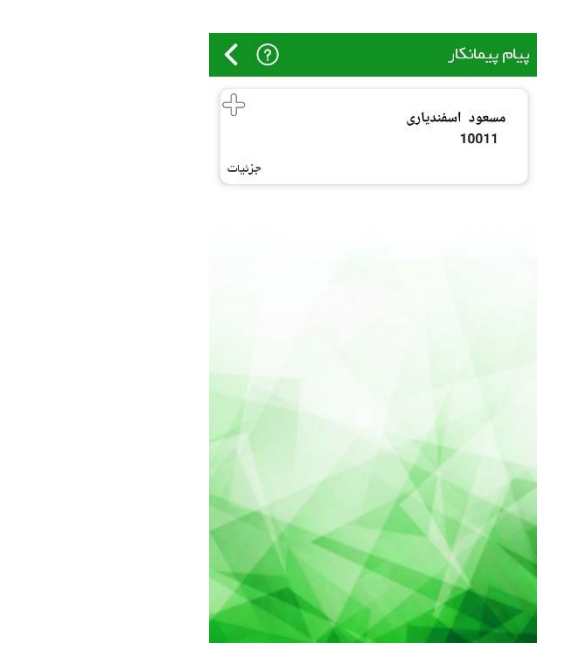

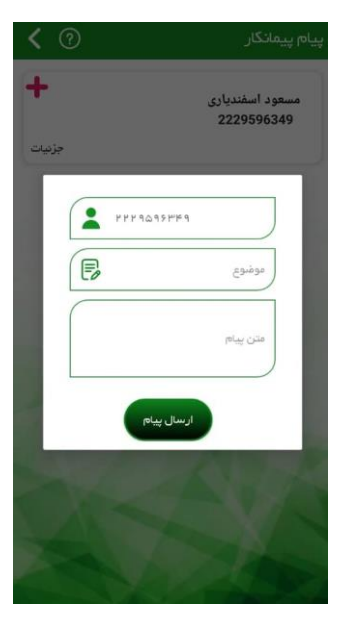

۸- **پیام دانش آموز** : دراین صفحه امکان ارسال پیام برای دانش آموز از طریق اپلیکیشن وجود دارد .

| <      | پیام دانش آموز                   |
|--------|----------------------------------|
|        | اندیشه سپیدار                    |
| ÷      | پاشا بانکی<br>0441843425         |
| جزئيات |                                  |
| ÷      | سورنا قربانیان<br>0441795366     |
| جزئيات |                                  |
|        |                                  |
| -f-    | آراد ابراهیمی ذاکر<br>0441819184 |
| جزئيات |                                  |
|        |                                  |
| ÷      | ایلیا توکلی<br>0441849601        |
| جزئيات |                                  |
|        |                                  |

٩- آموزش : در این قسمت آموزش های مربوط به رانندگان قابل رویت می باشد .

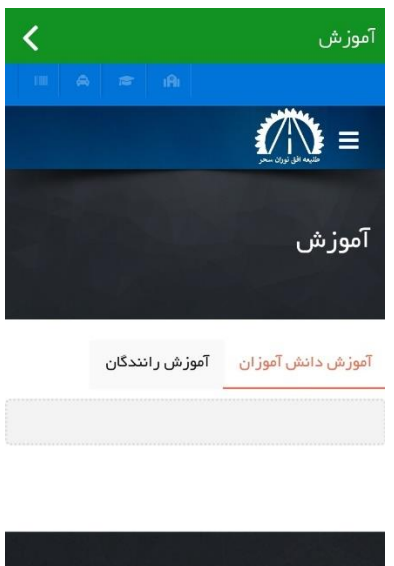

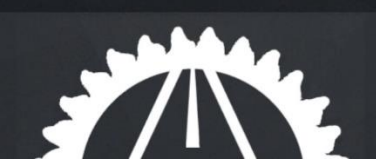

۱۰- **پشتیدانی :** پشتیبانی : جهت پاسخگویی به سوالات مربوط به استفاده از نرم افزار با شماره های زی تماس حاصل نمایید .

## •9179899169-88678177

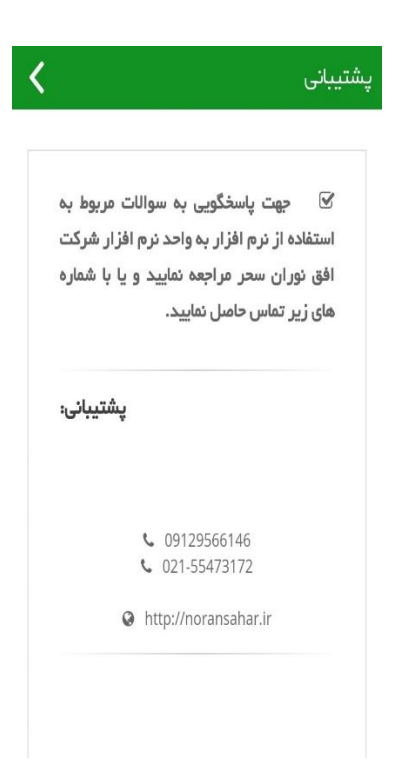